## Anleitung – Anmeldung Stadtradeln

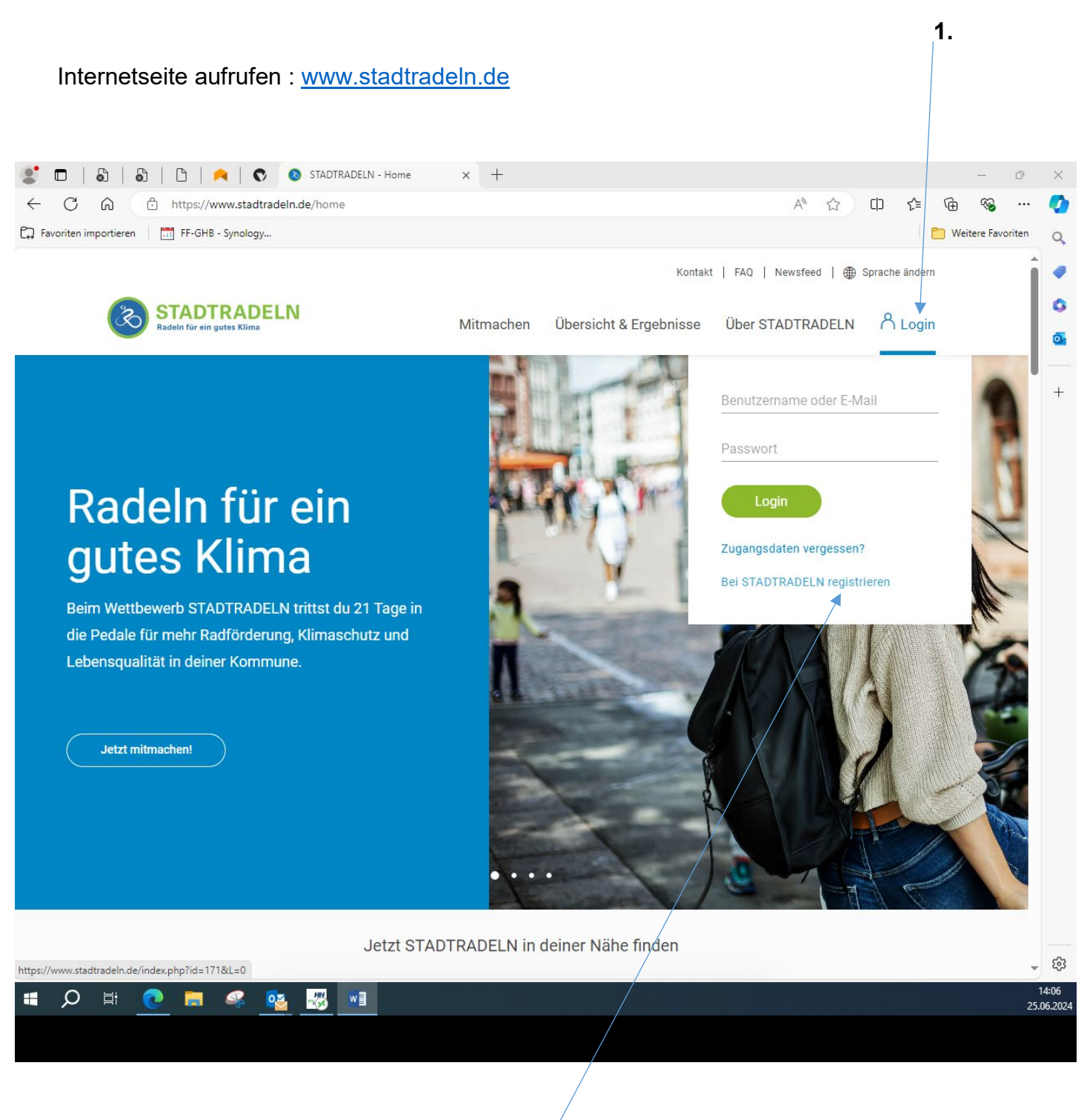

Auf "Bei STADTRADELN registrieren" klicken

2.

#### 🎳 🔲 | 🍐 | 🖞 | 🔫 | 💎 🔇 STADTRADELN - Registrieren 🗙 🕂 × Õ https://www.stadtradeln.de/index.php?id=171&L=0 A٩ C|) Հ≞ Ē ~ 5 ... 🔁 Favoriten importieren 📔 🔝 FF-GHB - Synology... 📁 Weitere Favoriten Q Kontakt | FAQ | Newsfeed | 🌐 Sprache ändern 0 0 **STADTRADELN** A Login Übersicht & Ergebnisse Über STADTRADELN Mitmachen o Registrierung | Login +2 3 4 5 Persönliche Daten Datenschutz/Spielregeln Registrierung/Login Team Kommune $(\rightarrow)$ Registrierung $\rightarrow$ Login (i) Du möchtest zum ersten Mal beim STADTRADELN teilnehmen? Dann **registriere** dich bitte hier neu. (i) Du hast bereits einen STADTRADELN-Account aus dem Vorjahr? Dann kannst du diesen hier **reaktivieren**. BITTE BEACHTEN: Nach dem Abgleich deiner persönlichen Daten musst du wieder deine Kommune und dein Team wählen bzw. gründen. Unsere Partner ÷ https://www.stadtradeln.de/index.php?id=171&L=0# (ABUS) e-motion 14:06 25.06.2024

### Grüner Pfeil rechts neben Registrierung anklicken

w

02

ρ

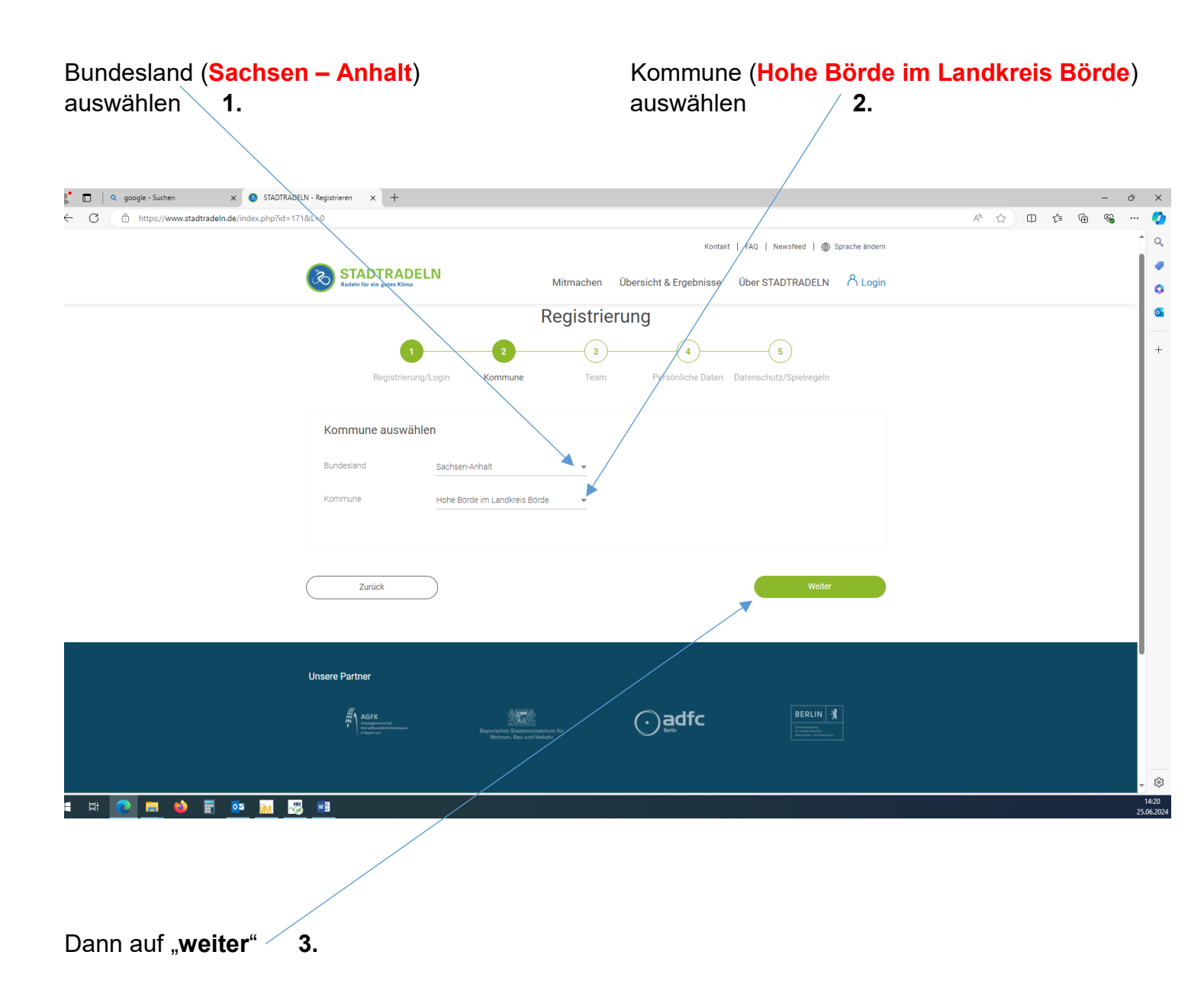

## Grüne Pfeil neben "Vorhandenes Team beitreten" anklicken

| ODER                                                   |                                                         |
|--------------------------------------------------------|---------------------------------------------------------|
| Grüner Pfeil neben "Neues Team gründen"                |                                                         |
|                                                        |                                                         |
| O G G Dutter/www.stadtradeln.de/index.oh/07id=121881=0 |                                                         |
|                                                        | Kontakt   FAQ   Newsfeed   🏐 Sprache ändern             |
| * STADTRADELN<br>Radets für ein gutes Klima Mit        | machen Übersicht & Ergebnisse Über STADTRADELN A Login  |
| Re                                                     | gistrierung                                             |
| 1 2<br>Registrierung/Login Kommune                     | 3 4 5<br>Team Persönliche Daten Datenschutz-Spielregeln |
| Vorhandenem Team beitreten 🤶                           | ) Neues Team gründen                                    |
| Zurück<br>Unsere Partner                               | "Pfichtfed                                              |
| wegebund                                               | Confidential Sector average                             |
|                                                        | - E                                                     |
|                                                        | 142<br>25062                                            |

Dann auf "weiter"

| C https://www.stadtradein.de/index.ptip?id=171&L=0                                                                              | A ☆ ⊕ € ⊕ % ··· ♥       |
|----------------------------------------------------------------------------------------------------|-------------------------|
| Registrierung<br>1 2 3 4 5<br>Registrierung/Login Kommune Team Persönliche Daten Datenschutz/Spielregele                        |                         |
| Vorhandenem Team beitreten<br>Teamname O Name suchen<br>Cemeinde Hohe Börde<br>Offenes Team - Hohe Börde<br>SPD<br>Zurück Wette | PRictHeid               |
|                                                                                                    | <u>₩</u><br>• @<br>1421 |

## Name suchen -> z.B. Gemeinde Hohe Börde anklicken und auf "weiter"

## Persönliche Daten eingeben, dann auf "weiter"

| ← C | '1&L=0                                                                                                    |                                                                                                    |           | 🖉 A <sup>N</sup> S<br>Kontakt   FAQ   Newsfeed   🍘 Sprache ändern                                                                                                    |   | <b>୍</b> ଚ<br>ବ |
|-----|----------------------------------------------------------------------------------------------------|----------------------------------------------------------------------------------------------------|-----------|----------------------------------------------------------------------------------------------------|---|-----------------|
|     | STADTRADEL<br>Radelin für ein gutes Klima                                                                                                    | <b>.N</b> Mi                                                                                                    | litmachen | Übersicht & Ergebnisse Über STADTRADELN 🖁 Login                                                                                                    |   | @<br>0          |
|     | Persönliche Daten                                                                                                    | Frau                                                                                                    | × •       | Das Klima-Bündnis nimmt den Schutz<br>deiner persönlichen Daten sehr ernst und<br>hält sich strikt an die maßgebenden<br>Datenschutzhestimmungen                      |   | •<br>+          |
|     | Geburtsjahr* 🕕<br>Vorname*                                                                                                    | 1990<br>Maxi                                                                                                    | X T       | Im Loginbereich kannst du unter<br>"Einstellungen" deine<br>Privatsphäreeinstellungen verwalten.<br>Genauere Infos findest du in unseren<br>Datenschutzinformationen. |   |                 |
|     | Nachname*<br>E-Mail* ①                                                                                                    | Musterfrau<br>info@hohe-boerde.de                                                                                                    |           |                                                                                                    |   |                 |
|     | E-Mail wiederholen*<br>Passwort*                                                                                                    | info@hohe-boerde.de                                                                                                    |           |                                                                                                    |   |                 |
|     | Passwort wiedernolen*<br>Mitglied im Kommunalpart<br>Du bist gewähltes und stimm<br>Kommunalpartament deiner i<br>Bitte schreibe deiner Koordin<br>Information in deinem Accou<br>Die Quote der teilnehmenden<br>für die Gewinnkategorie "Fahr | ament<br>berechtigtes Mitglied im<br>kommune?<br>ation eine E-Mall, sie hinterlegt diese<br>nt.<br>Parlamentarier*innen ist ausschlagge<br>radäktivstes Kommunalparlament'. | ebend     |                                                                                                    | I |                 |
|     | Zurück                                                                                                    | )                                                                                                    |           | "Pflichtfeld<br>Weiter                                                                                                    |   | දි3<br>4-23     |

## Alle 3 Kästchen bei "Datenschutz und Spielregeln bestätigen" anklicken,

# dann auf "Registrierung abschließen"

| 💒 🗖 🕴 o | google - Suchen 🗙 🔇 STADTRAD              | ELN - Registrieren 🛛 🗙                                                    | +                                                                        |                                                                                      |                                                                                                    |                                                                                                    |                                                      |       | - | ōΧ                                                                                                    |
|---------|-------------------------------------------|---------------------------------------------------------------------------|--------------------------------------------------------------------------|--------------------------------------------------------------------------------------|----------------------------------------------------------------------------------------------------|----------------------------------------------------------------------------------------------------|------------------------------------------------------|-------|---|----------------------------------------------------------------------------------------------------|
| ← C     | https://www.stadtradeln.de/index.php?id=1 | /18tL=0                                                                   |                                                                          |                                                                                      |                                                                                                    |                                                                                                    |                                                      | \$ \$ | ۵ | 📀                                                                                                    |
|         |                                           | STAD<br>Radeln für ein                                                    |                                                                          | Mitmachen                                                                            | Konta<br>Übersicht & Ergebnisse                                                                                                    | ikt   FAQ   Newsfeed   ∰ Spr<br>Über STADTRADELN                                                                                                    | A Login                                              |       |   | <ul><li>↓</li><li>↓</li></ul> |
|         |                                           | R Datenschu Detenschutz* Spielregeln* Haftungsaussci Zurüc Unsere Partner | 1<br>sgistrierung/Login I<br>tz und Spielregeln be<br>V<br>sluss* V<br>k | Registrie<br>2<br>3<br>4<br>4<br>4<br>4<br>4<br>4<br>4<br>4<br>4<br>4<br>4<br>4<br>4 | Persönliche Daten<br>Mationen zu, Kenntnis genomm<br>Inften Zweck-erhoben und ge<br>It für die Zukunftere Ei-Mail an u-<br>en und akzeptiere diese. Darüb-<br>Wissen und Gewissen kinzutri<br>SLN ist freiwillig und erfolgt auf | Datenschutz/Spielregeln  men und willige ein, dass meine A speichert werden. Mir ist bewuss datenschutz@stadtradeln.de wid er hinaus versichere ich hiermit, d agen. eigene Gefahr. Der Rechtsweg is eigene Gefahr. Der Rechtsweg is Registrierung abschließen | ingaben<br>t, dass<br>Jerrufen<br>it<br>*Pflichtfeld |       |   | +                                                                                                    |
|         |                                           |                                                                           |                                                                          | Thüringen 🐺 Meterion<br>und Landermath                                               |                                                                                                    | ORTLIEB (CONT                                                                                                    |                                                      |       |   | •<br>\$                                                                                                    |
|         | 💽 🚍 🧉 📰 🤷                                 | 8 📃                                                                       |                                                                          |                                                                                      |                                                                                                    |                                                                                                    |                                                      |       |   | 14:24<br>25.06.2024                                                                                                    |

### Danach erfoglt diese Meldung

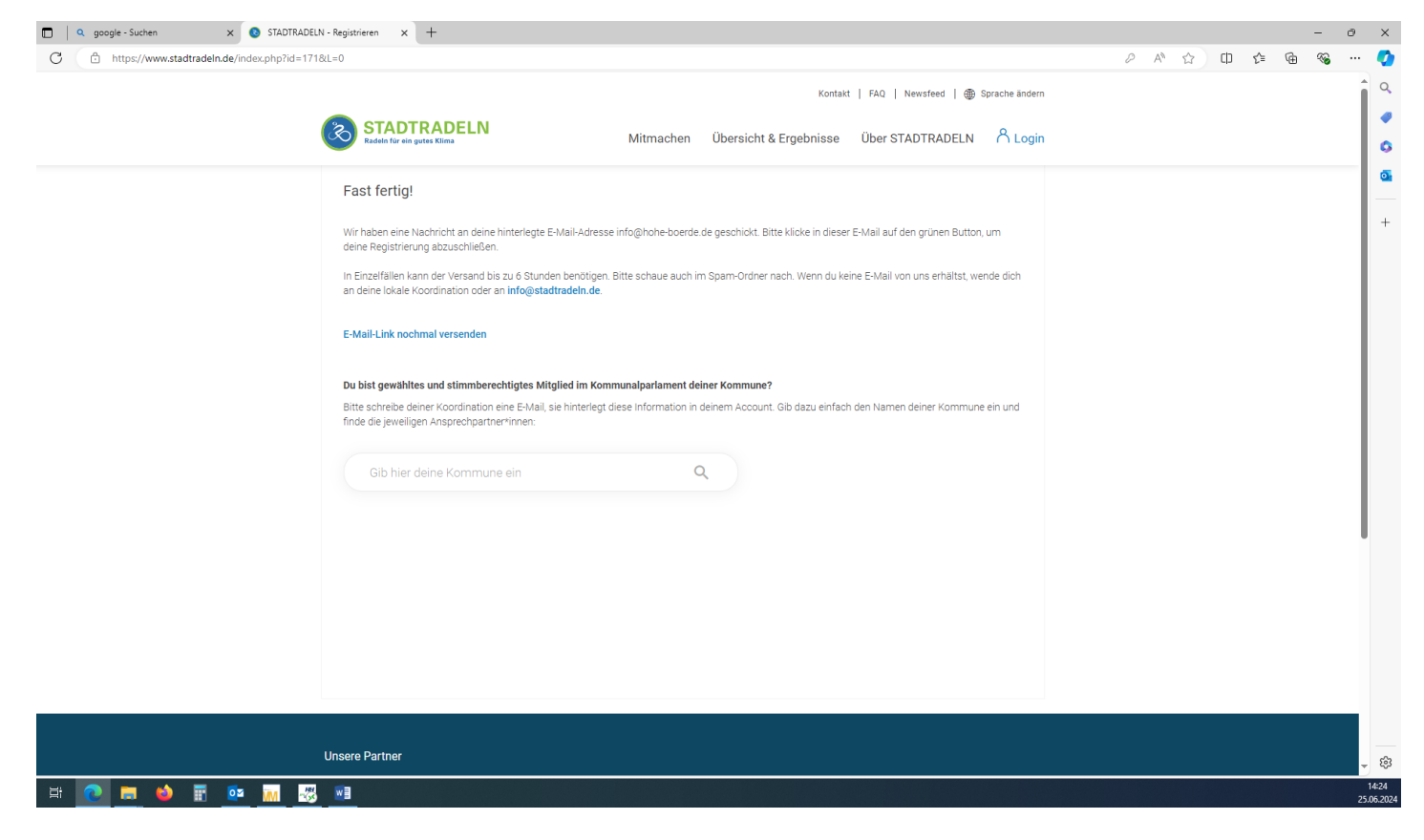

# E-Mail Programm öffnen E-Mail bestätigen

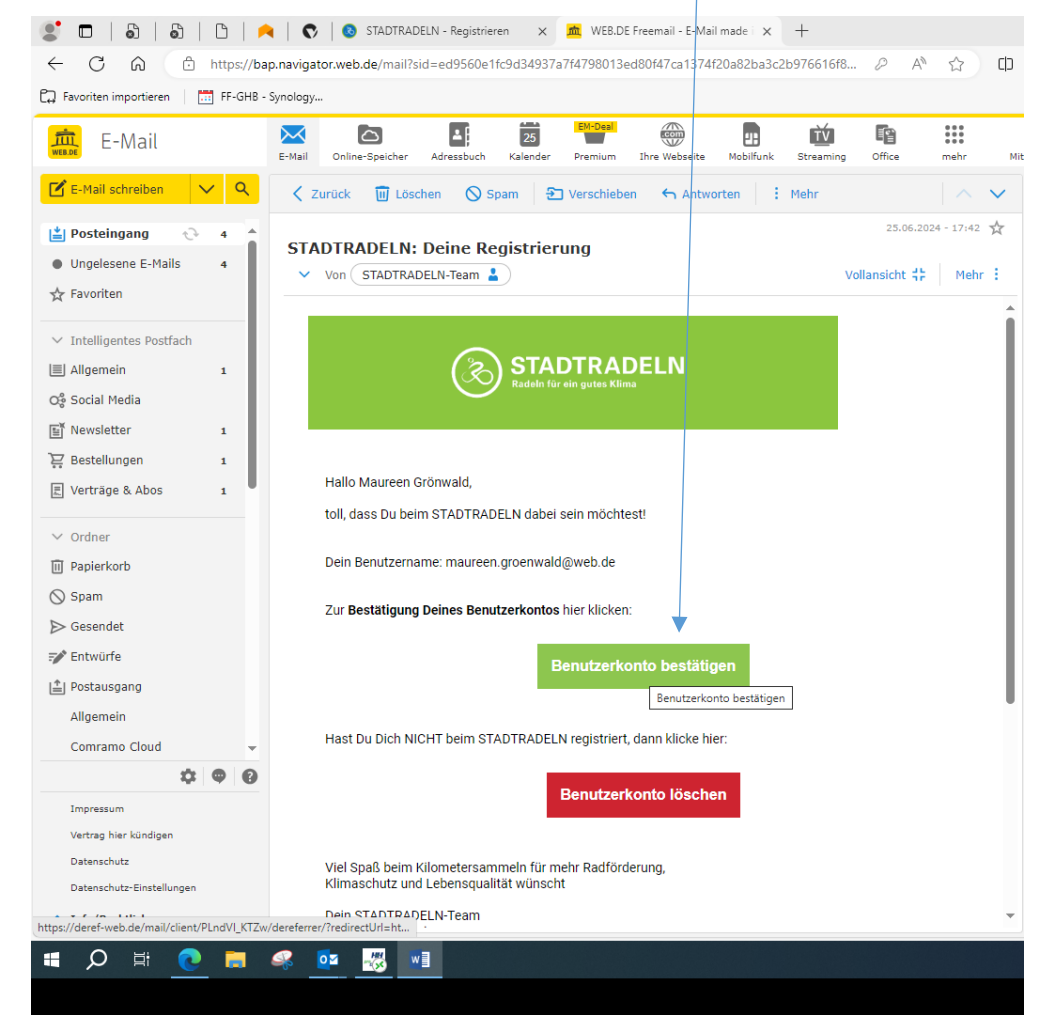

### Anschließend wird man wieder zur Internetseite von STADTRADELN weitergeleitet => Zum Login anklicken

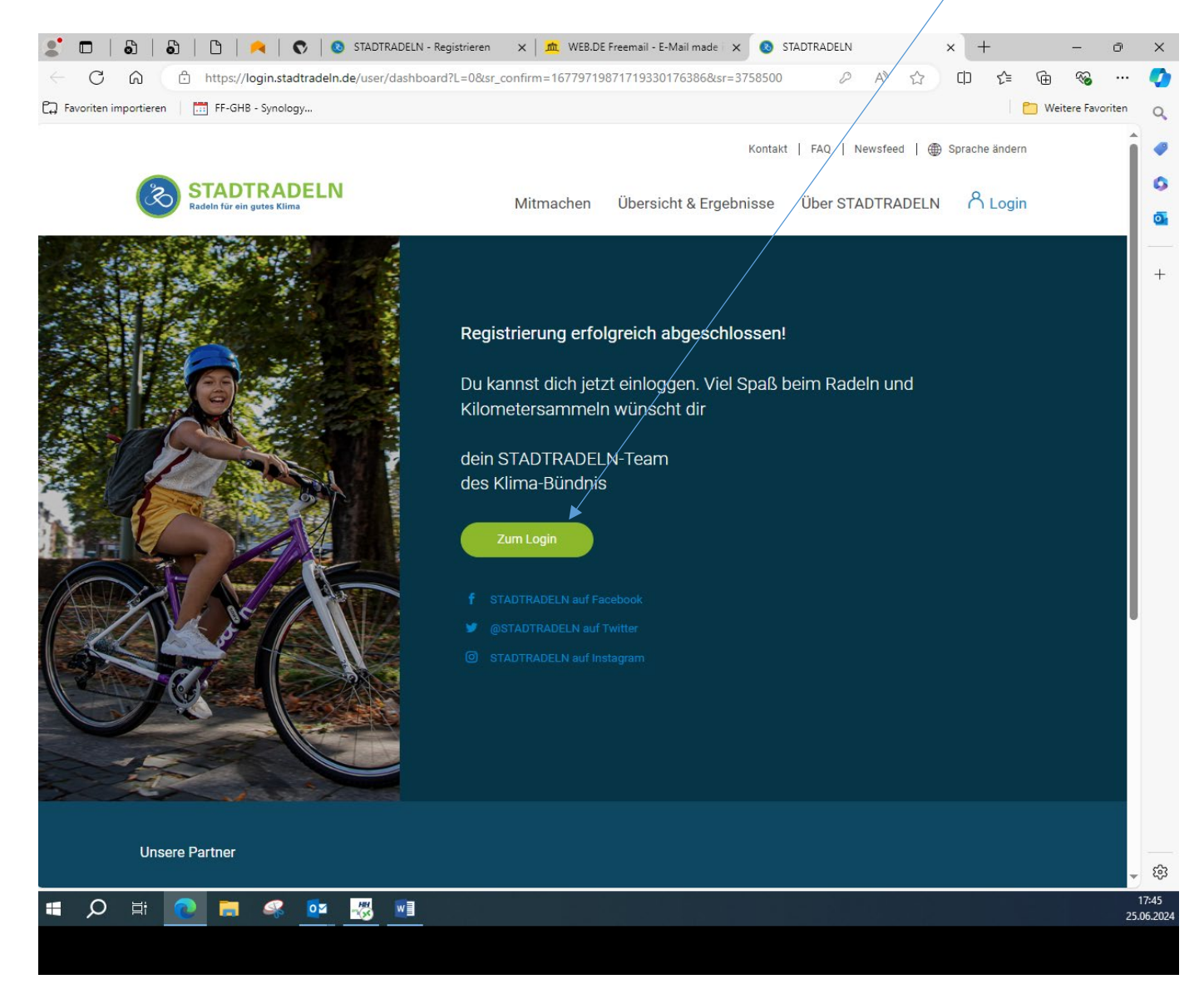

#### 🗖 | 🖏 | 🖏 | 🖄 | 🤼 🔿 STADTRADELN - Registrieren 🗙 🛛 🏛 WEB.DE Freemail - E-Mail made 🛛 🔕 STADTRADELN . × + ð × $\leftarrow$ CÂ https://togin.stadtradeln.de/user/dashboard?L=0 P AN \$ C)D Ē ל≡ ~ ... 🛱 Favoriten importieren 📔 📅 FF-GHB - Synology... 📋 Weitere Favoriten 9 Kontakt | FAQ | Newsfeed | 🌐 Sprache ändern 0 0 STADTRADELN Radela für ein gutes Klima Mitmachen Übersicht & Ergebnisse Über STADTRADELN A Login 0 + Mein STADTRADELN 4 Benutzername oder E-Registrieren Wenn du in den letzten zwei Jahren einen Account hattest, kannst du ihn unter "Registrieren" auch reaktivieren. Unsere Partner භි 17:45 ρ HH w -0 25.06.2024

### Anmeldedaten eingeben, dann auf "Login" klicken und losradeln